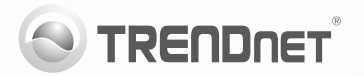

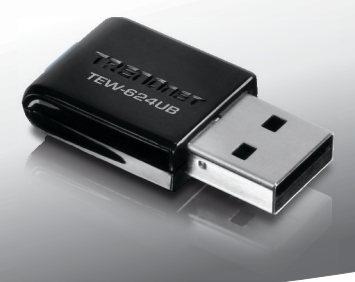

## **300Mbps Mini Wireless N USB Adapter** TEW-624UB

• Guía de instalación rápida (1)

### 1. Antes de iniciar Contenidos del paquete

## ENGLISH

- TEW-624UB
  CD-ROM (herramienta y quía del usuario)
- Guía de instalación rápida multilingüe
- 1 Cable USB (15.5cm/6.1pulgades)

Si cualquiera de los contenidos anteriores se encuentra, por favor contacte a su distribuidor.

#### Requisitos mínimos

- Puertos USB: 1.1 ó 2.0 (Descargo de responsabilidad: Cuando conecte el TEW-624UB a un puerto USB 1.1, la velocidad máxima será de 12 Mbps)
- Unidad de CD-ROM

| Compatible con<br>sistemas operativos | CPU               | Memoria              |
|---------------------------------------|-------------------|----------------------|
| Windows 7 (32/64-bit)                 | 1GHz o superior   | 1GB RAM o superior   |
| Windows Vista (32/64-bit)             | 800MHz o superior | 512MB RAM o superior |
| Windows XP (32/64-bit)                | 300MHz o superior | 256MB RAM o superior |

# РУССКИЙ

#### 2. Cómo se instala

#### ilmportante! NO instale el TEW-624UB hasta que no se le indique.

- Introduzca el CD-ROM de la herramienta y la Guía del usuario en la unidad de CD-ROM de su PC.
- Haga clic en Run Autorun.exe (sólo para Windows 7/Vista).
- Haga clic en Install Utility (Instalar herramienta).

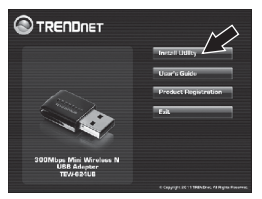

 Siga las instrucciones del Install Shield Wizard (Asistente de Install Shield). Haga clic en Finish (Finalizar).

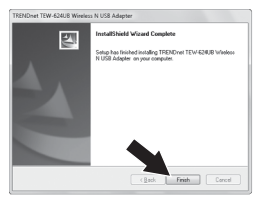

 Conecte el adaptador inalámbrico a un puerto USB disponible de su PC.

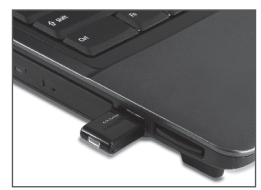

 Los controladores se instalarán de manera automática.

La configuración ha finalizado. Para obtener información más detallada sobre la configuración así como de las configuraciones avanzadas del **TEW-624UB**, por favor consulte el CD-ROM de la Guía del Usuario, o el sitio Web de TRENDnet en http://www.trendnet.com.

#### 3. Cómo usar el adaptador inalámbrico

 En la esquina derecha inferior de la pantalla, haga doble clic en el icono wireless configuration utility (herramienta para configuración inalámbrico). En Windows 7, si el ícono no aparecer, haga clic en la flecha para mostrar iconos ocultos.

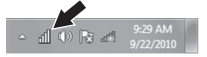

- 2. Haga clic en Redes disponibles.
- Seleccione un SSID y luego haga clic en Añadir perfil. El SSID es el nombre de red inalámbrica de su red inalámbrica (Enrutador inalámbrico o punto de acceso inalámbrico.)

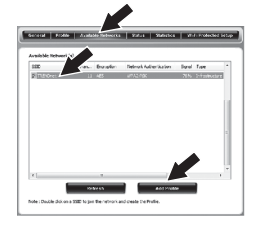

4. Si la encriptación está habilitada en su red inalámbrica (por ejemplo, punto de acceso o enrutador inalámbrico), seleccione el tipo de autenticación de red y la encriptación de datos, introduzca la encriptación de red, confirme (vuelva a escribir) la clave de red y haga clic en OK.

| Add Profile                                                                           | ×                                                                                       |  |
|---------------------------------------------------------------------------------------|-----------------------------------------------------------------------------------------|--|
| This is a computer to computer(ad-hoc) network ; wireless access points are not used. |                                                                                         |  |
| Profile Name :                                                                        | TRENDnet                                                                                |  |
| Network Name(SSID) :                                                                  | TRBNDnet                                                                                |  |
| Channel :                                                                             | 11 *                                                                                    |  |
| Wireless Network Secur<br>This network requires a<br>Netw                             | try<br>key for the following:<br>ork Authentication : WPA2-PSK<br>Deta Encryption : AES |  |
| Key index (advanced)<br>Network key :<br>Confirm Network                              | 1 v                                                                                     |  |

La configuración inalámbrica ha finalizado.

#### La configuración ha finalizado.

Para obtener información más detallada sobre la configuración así como de las configuraciones avanzadas del **TEW-624UB**, por favor consulte el CD-ROM de la Guía del Usuario, o el sitio Web de TRENDnet en http://www.trendnet.com.

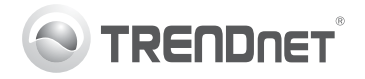

## Product Warranty Registration

Please take a moment to register your product online. Go to TRENDnet's website at http://www.trendnet.com/register

#### Certifications

This equipment has been tested and found to comply with FCC and CE Rules. Operation is subject to the following two conditions:

(1) This device may not cause harmful interference.

(2) This device must accept any interference received. Including interference that may cause undesired operation.

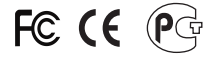

Waste electrical and electronic products must not be disposed of with household waste. Please recycle where facilities exist. Check with you Local Authority or Retailer for recycling advice.

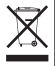

NOTE: THE MANUFACTURER IS NOT RESPONSIBLE FOR ANY RADIO OR TV INTERFERENCE CAUSED BY UNAUTHORIZED MODIFICATIONS TO THIS EQUIPMENT. SUCH MODIFICATIONS COULD VOID THE USER'S AUTHORITY TO OPERATE THE EQUIPMENT.

#### ADVERTENCIA

En todos nuestros equipos se mencionan claramente las características del adaptador de alimentacón necesario para su funcionamiento. El uso de un adaptador distinto al mencionado puede producir daños fisicos y/o daños al equipo conectado. El adaptador de alimentación debe operar con voltaje y frecuencia de la energia electrica domiciliaria existente en el país o zona de instalación.

> TRENDnet 20675 Manhattan Place Torrance, CA 90501. USA

Copyright ©2011. All Rights Reserved. TRENDnet.